# Searching for Determinations

| A REAL PROPERTY AND ADDRESS OF                                                                                                    | State of the second second second second second second second second second second second second second second | _ 0 _ X                               |
|----------------------------------------------------------------------------------------------------|----------------------------------------------------------------------------------------------------|---------------------------------------|
| ← → <mark>@ https://c</mark>                                                                                                    | 오 두 🔒 ඊ 🎯 Iperry,Web Case Managem 🗴                                                                            | n 🛧 🌣                                 |
| jle <u>E</u> dit <u>V</u> iew F <u>a</u> vorites <u>I</u> ools <u>H</u> elp                                                                                                    |                                                                                                    |                                       |
| 👃 🥥 Web Fax Compose 🗿 Deltek Time & Expense - L 🗿 Iperry,Web Case Manage 🕨 Suggested Sites                                                                                                    | 🝷 🚾 ADP 🍺 Citrix XenApp - Applicatio 🧃 WV Behavioral Healthcare 🌼 嶺 🝷 📓 👻 🖃                                    | 🖶 ▼ Page ▼ Safety ▼ Tools ▼ 🕢 ▼       |
| Home Health Coach Admin AUM Care Manager Supervisor AUM Phy                                                                                                    | sician Reviewer                                                                                                | Version 4.9.13   🏮   🔐   🕼            |
| Search Member   Search Tx Episode   Search Authorization Request   Search                                                                                                    | h PA Number   My Work Queue   Assign AUM Cases   My Inbox   Reports   Work Load                                |                                       |
| Client*: State of West Virginia                                                                                                    |                                                                                                    |                                       |
| Organization: Search                                                                                                    |                                                                                                    |                                       |
| Medicaid ID/Elinibility ID:                                                                                                    |                                                                                                    |                                       |
| Authorization Request ID:                                                                                                    |                                                                                                    |                                       |
| Request Category: Select V                                                                                                    |                                                                                                    |                                       |
| Category of Service: Select - V                                                                                                    |                                                                                                    |                                       |
| Request Type: Select Y                                                                                                    |                                                                                                    |                                       |
| Lifecycle:   Select 🔽                                                                                                    |                                                                                                    |                                       |
| Authorization Start Date: Equal to                                                                                                    |                                                                                                    |                                       |
|                                                                                                    |                                                                                                    |                                       |
| Authorization Reguest Status:Select V                                                                                                    |                                                                                                    |                                       |
| Status Reason: Select V                                                                                                    |                                                                                                    |                                       |
| Sort by: Auth Request Id                                                                                                    |                                                                                                    |                                       |
| _                                                                                                    |                                                                                                    |                                       |
| Sea <u>r</u> ch                                                                                                    |                                                                                                    |                                       |
| - Search Results                                                                                                    |                                                                                                    |                                       |
| Show 50 🔽 entries                                                                                                    |                                                                                                    |                                       |
| Authorization Lifecycle ≎ First Name Clast Addicate Provided Provided Prov | r ♦ Start ⊅ End ♦ Status ♦ Reason ♦ Request ↑ Requesting Pro                                                   | ovider \$ Provider \$ Organization \$ |
| 237 details Original Test Munson 00999021098 03/10/2003 999-02-<br>1098                                                                                                    | 10/18/2011 Saved In Process Rehab CENTER OF BER                                                                | CARE HAVEN WVMI<br>KELEY              |
| 238 details Original Test Bing 00999654321 02/01/1982 999-65-<br>4321                                                                                                    | 11/11/2011 Saved In Process Inpatient (04/01/2011 - )<br>Services CENTER OF BER                                | CARE HAVEN WVMI<br>KELEY              |
| 239 details Original Test Winston 00999808901 01/01/1991 8901                                                                                                    | 10/18/2011 Saved In Process Inpatient AARON BLOOM                                                              | WVMI                                  |
| 241 details         Original         Test         Varley         00999707890         03/25/1992         999-70-<br>7890                                                                                                    | 10/18/2011 Submitted Ready for UM Inpatient (04/01/2011 - )<br>Review Services CENTER OF BER                   | CARE HAVEN WVMI<br>KELEY              |
| 242 details Original Test Abbott 00999876543 01/01/1980 999-87-                                                                                                    | 11/02/2011 Saved In Process Inpatient (04/01/2011 - )<br>Services CENTER OF BER                                | CARE HAVEN WVMI<br>KELEY              |
| 243 details Original Test Abbott 00999876543 01/01/1980 999-87-                                                                                                    | 11/02/2011 Saved In Process Inpatient (04/01/2011 - )<br>Services CENTER OF BER                                | CARE HAVEN WVMI                       |
| 000.00                                                                                                    | T Insinting                                                                                                    |                                       |

- Click on Search Authorization Request
- Once your organization name pops up, click Search. Every request that your organization has submitted will appear under search results.

|   |            |                                |                       |                |                |                      |            |                 |                     |                   |                                  |                       | Contraction of the local division of the local division of the loc | - 0 - X                          |   |
|---|------------|--------------------------------|-----------------------|----------------|----------------|----------------------|------------|-----------------|---------------------|-------------------|----------------------------------|-----------------------|----------------------------------------------------------------------------------------------------|----------------------------------|---|
|   | ÷          | €                              |                       | _              |                |                      |            |                 | D + 🔒 C 🤌 lperr     | ry,Web Case Manag | jem ×                            | -                     |                                                                                                    | th ★ \$                          | ž |
| E | rile F     | idit <u>V</u> iew F <u>a</u> r | vorites <u>T</u> ools | Help           |                | W. h. Com Man        | L. Curr    | . 104           | - 100 🔿 Chin Van Ar | A strate 8        | Barrier D. Income Manhaba        | »                     | · · · · · · · · · · · · · · · · · · ·                                                                                                    | C.C Trake Qu                     |   |
| 1 | <b>3 v</b> | Web Fax Compo                  | JSE 🛃 DEILEK I        | /ime or Experi | ise - L 🔄 iper | ry, Web Case Ividita | ge 😰 sugge | ested Sites •   |                     | p - Applicatio e  |                                  | are                   | 1 • 🖸 • 🖃 🦷 • Laye                                                                                                    | <u>Safety</u> • Iouis • • •      |   |
|   | 536        | details                        | Original              | Test           | Winston        | 00999808901          | 01/01/1991 | 999-80-<br>8901 | 10/31/2011          | Complete          | Review Complete                  | Inpatient<br>Services | AARON BLOOM                                                                                                    | WVMI                             | ^ |
| 2 | <u>537</u> | details                        | Original              | Test           | Zorn           | 00999998765          | 03/01/1991 | 999-99-<br>8765 | 10/31/2011          | Saved             | In Process                       | Inpatient<br>Services | AARON BLOOM                                                                                                    | LGH                              |   |
|   | <u>538</u> | details                        | Original              | Test           | Young          | 00999909012          | 02/01/1991 | 999-90-<br>9012 | 10/31/2011          | Saved             | In Process                       | Inpatient<br>Services | AARON BLOOM                                                                                                    | LGH                              |   |
|   | <u>539</u> | details                        | Original              | Test           | Young          | 00999909012          | 02/01/1991 | 999-90-<br>9012 | 10/31/2011          | Saved             | In Process                       | Inpatient<br>Services | AARON BLOOM                                                                                                    | LGH                              |   |
|   | <u>540</u> | details                        | Original              | Test           | Abbott         | 00999876543          | 01/01/1980 | 999-87-<br>6543 | 10/31/2011          | Closed            | Closed -<br>Administrative       | Inpatient<br>Services | AARON BLOOM                                                                                                    | Sistersville General<br>Hospital |   |
|   | <u>541</u> | details                        | Original              | Test           | Anderson       | 00999881234          | 03/05/1950 | 999-88-<br>1234 | 10/31/2011          | In<br>Process     | Ready for Care<br>Manager Review | Inpatient<br>Services | AARON BLOOM                                                                                                    | Princeton Health                 |   |
| - | <u>542</u> | details                        | Original              | Test           | Young          | 00999909012          | 02/01/1991 | 999-90-<br>9012 | 11/01/2011          | Submitted         | Ready for UM<br>Review           | Inpatient<br>Services | AARON BLOOM                                                                                                    | Montgomery<br>General Hospital   |   |
|   | <u>543</u> | details                        | Original              | Test           | Abbott         | 00999876543          | 01/01/1980 | 999-87-<br>6543 | 11/01/2011          | Complete          | Review Complete                  | Inpatient<br>Services | AARON BLOOM                                                                                                    | WVMI                             |   |
|   | <u>544</u> | details                        | Original              | Test           | Winston        | 00999808901          | 01/01/1991 | 999-80-<br>8901 | 10/31/2011          | In<br>Process     | Ready for Care<br>Manager Review | Inpatient<br>Services | AARON BLOOM                                                                                                    | WVMI                             |   |
|   | <u>545</u> | details                        | Original              | Test           | Munson         | 00999021098          | 03/10/2003 | 999-02-<br>1098 | 11/01/2011          | In<br>Process     | Ready for Care<br>Manager Review | Inpatient<br>Services | AARON BLOOM                                                                                                    | Montgomery<br>General Hospital   |   |
|   | <u>546</u> | details                        | Original              | Test           | Abbott         | 00999876543          | 01/01/1980 | 999-87-<br>6543 | 11/01/2011          | In<br>Process     | Requires UM<br>Support Review    | Inpatient<br>Services | AARON BLOOM                                                                                                    | Montgomery<br>General Hospital   |   |
|   | <u>547</u> | details                        | Original              | Test           | Winston        | 00999808901          | 01/01/1991 | 999-80-<br>8901 | 11/01/2011          | In<br>Process     | Care Manager<br>Review           | Inpatient<br>Services | AARON BLOOM                                                                                                    | WVMI                             |   |
|   | <u>549</u> | details                        | Original              | Test           | Bing           | 00999654321          | 02/01/1982 | 999-65-<br>4321 | 11/01/2011          | Saved             | In Process                       | Inpatient<br>Services | AARON BLOOM                                                                                                    | Thomas Hospital                  |   |
|   | <u>550</u> | details                        | Original              | Test           | Collins        | 00999432109          | 03/01/1984 | 999-43-<br>2109 | 11/01/2011          | Saved             | In Process                       | Inpatient<br>Services | AARON BLOOM                                                                                                    | Thomas Hospital                  |   |
|   | <u>551</u> | details                        | Original              | Test           | Brown          | 00999882345          | 04/05/1945 | 999-88-<br>2345 | 11/01/2011          | Saved             | In Process                       | Inpatient<br>Services | AARON BLOOM                                                                                                    | Thomas Hospital                  |   |
|   | <u>552</u> | details                        | Original              | Test           | Bing           | 00999654321          | 02/01/1982 | 999-65-<br>4321 | 11/01/2011          | Saved             | In Process                       | Inpatient<br>Services | AARON BLOOM                                                                                                    | Thomas Hospital                  |   |
|   | <u>553</u> | details                        | Original              | Test           | Collins        | 00999432109          | 03/01/1984 | 999-43-<br>2109 | 11/01/2011          | Saved             | In Process                       | Inpatient<br>Services | AARON BLOOM                                                                                                    | Thomas Hospital                  |   |
|   | <u>554</u> | details                        | Original              | Test           | Brown          | 00999882345          | 04/05/1945 | 999-88-<br>2345 | 11/01/2011          | Saved             | In Process                       | Inpatient<br>Services | AARON BLOOM                                                                                                    | Thomas Hospital                  |   |
|   | <u>555</u> | details                        | Original              | Test           | Collins        | 00999432109          | 03/01/1984 | 999-43-<br>2109 | 11/01/2011          | Saved             | In Process                       | Inpatient<br>Services | AARON BLOOM                                                                                                    | Thomas Hospital                  |   |
|   | 556        | details                        | Original              | Test           | Brown          | 00999882345          | 04/05/1945 | 999-88-<br>2345 | 11/01/2011          | Saved             | In Process                       | Inpatient<br>Services | AARON BLOOM                                                                                                    | Thomas Hospital                  |   |
| r | <u>557</u> | details                        | Original              | Test           | Brown          | 00999882345          | 04/05/1945 | 999-88-<br>2345 | 11/01/2011          | Saved             | In Process                       | Inpatient<br>Services | AARON BLOOM                                                                                                    | Thomas Hospital                  |   |
| 2 | <u>558</u> | details                        | Original              | Test           | Anderson       | 00999881234          | 03/05/1950 | 999-88-<br>1234 | 11/01/2011          | Saved             | In Process                       | Inpatient<br>Services | AARON BLOOM                                                                                                    | Thomas Hospital                  | Ì |
| ) | <u>559</u> | details                        | Original              | Test           | Abbott         | 00999876543          | 01/01/1980 | 999-87-<br>6543 | 11/01/2011          | Saved             | In Process                       | Inpatient<br>Services | AARON BLOOM                                                                                                    | Thomas Hospital                  | ~ |
| ŀ | 560        | dataile                        | Original              | Tart           | Anderson       | 00000881234          | 03/05/1050 | 999-88-         | 11/01/2011          | Caved             | In Drocess                       | Inpatient             | AADON RI OOM                                                                                                    | Thomas Hospital<br>• 100%  •     |   |

### How to determine if there is a determination

The status of your request is found in the Status and Reason Columns.

### Status descriptions:

- Saved- The request has not been submitted and is in the person's queue who built it.
- Pended-Has not been assigned for review
- In Process- Indicates a status change
- Complete- There is a case determination in the system rather approval or denial

#### **Reason Descriptions**

|      |                   |                             |                                |              |                |                  |            |                 |                     |                  |                                  |                       |               |                                 | . 0 X                |
|------|-------------------|-----------------------------|--------------------------------|--------------|----------------|------------------|------------|-----------------|---------------------|------------------|----------------------------------|-----------------------|---------------|---------------------------------|----------------------|
|      | ←)→               | 8                           |                                |              |                |                  |            |                 | D + 🔒 ငံ 🖉 lpern    | y,Web Case Mana  | gem ×                            |                       |               |                                 | <b>↑</b> ★ ₩         |
| 1    | <u>Eile E</u> dit | t <u>V</u> iew F <u>a</u> r | <u>a</u> vorites <u>T</u> ools | <u>H</u> elp |                |                  |            |                 |                     |                  |                                  | **                    |               |                                 |                      |
| 1    | 👌 📢 We            | eb Fax Compo                | ose 🧃 Deltek T                 | fime & Expen | nse - L 🦉 Iper | ry,Web Case Mana | ge 👂 Sugge | ested Sites 🔻   | ADP 💼 Citrix XenApp | p - Applicatio 🧯 | WV Behavioral Healthca           | are                   | 👌 🔹 🗟 🔻 🖃 🖷 🕇 | <u>P</u> age ▼ <u>S</u> afety ▼ | T <u>o</u> ols ▼ 🔞 ▼ |
|      | <u>536</u> d      | Jetails                     | Original                       | Test         | Winston        | 00999808901      | 01/01/1991 | 999-80-<br>8901 | 10/31/2011          | Complete         | Review Complete                  | Inpatient<br>Services | AARON BLOOM   | WVMI                            | ^                    |
| - 10 | <u>537</u> de     | letails                     | Original                       | Test         | Zorn           | 00999998765      | 03/01/1991 | 999-99-<br>8765 | 10/31/2011          | Saved            | In Process                       | Inpatient<br>Services | AARON BLOOM   | LGH                             |                      |
|      | <u>538</u> de     | letails                     | Original                       | Test         | Young          | 00999909012      | 02/01/1991 | 999-90-<br>9012 | 10/31/2011          | Saved            | In Process                       | Inpatient<br>Services | AARON BLOOM   | LGH                             |                      |
|      | <u>539</u> de     | letails                     | Original                       | Test         | Young          | 00999909012      | 02/01/1991 | 999-90-<br>9012 | 10/31/2011          | Saved            | In Process                       | Inpatient<br>Services | AARON BLOOM   | LGH                             |                      |
|      | <u>540</u> dr     | etails.                     | Original                       | Test         | Abbott         | 00999876543      | 01/01/1980 | 999-87-<br>6543 | 10/31/2011          | Closed           | Closed -<br>Administrative       | Inpatient<br>Services | AARON BLOOM   | Sistersville<br>Hospital        | General              |
|      | <u>541</u> de     | etails.                     | Original                       | Test         | Anderson       | 00999881234      | 03/05/1950 | 999-88-<br>1234 | 10/31/2011          | In<br>Process    | Ready for Care<br>Manager Review | Inpatient<br>Services | AARON BLOOM   | Princeton H                     | ealth                |
|      | <u>542</u> de     | etails                      | Original                       | Test         | Young          | 00999909012      | 02/01/1991 | 999-90-<br>9012 | 11/01/2011          | Submitted        | Ready for UM<br>Review           | Inpatient<br>Services | AARON BLOOM   | Montgomer<br>General Ho         | y<br>spital          |
|      | <u>543</u> de     | etails                      | Original                       | Test         | Abbott         | 00999876543      | 01/01/1980 | 999-87-<br>6543 | 11/01/2011          | Complete         | Review Complete                  | Inpatient<br>Services | AARON BLOOM   | WVMI                            |                      |
|      | <u>544</u> de     | etails                      | Original                       | Test         | Winston        | 00999808901      | 01/01/1991 | 999-80-<br>8901 | 10/31/2011          | In<br>Process    | Ready for Care<br>Manager Review | Inpatient<br>Services | AARON BLOOM   | WVMI                            |                      |
|      | <u>545</u> de     | etails                      | Original                       | Test         | Munson         | 00999021098      | 03/10/2003 | 999-02-<br>1098 | 11/01/2011          | In<br>Process    | Ready for Care<br>Manager Review | Inpatient<br>Services | AARON BLOOM   | Montgomer<br>General Ho         | y<br>spital          |
|      | <u>546</u> dr     | etails                      | Original                       | Test         | Abbott         | 00999876543      | 01/01/1980 | 999-87-<br>6543 | 11/01/2011          | In<br>Process    | Requires UM<br>Support Review    | Inpatient<br>Services | AARON BLOOM   | Montgomer<br>General Ho         | y<br>spital          |
|      | <u>547</u> de     | etails                      | Original                       | Test         | Winston        | 00999808901      | 01/01/1991 | 999-80-<br>8901 | 11/01/2011          | In<br>Process    | Care Manager<br>Review           | Inpatient<br>Services | AARON BLOOM   | WVMI                            |                      |
|      | <u>549</u> de     | etails                      | Original                       | Test         | Bing           | 00999654321      | 02/01/1982 | 999-65-<br>4321 | 11/01/2011          | Saved            | In Process                       | Inpatient<br>Services | AARON BLOOM   | Thomas Ho                       | spital               |
|      | <u>550</u> de     | etails                      | Original                       | Test         | Collins        | 00999432109      | 03/01/1984 | 999-43-<br>2109 | 11/01/2011          | Saved            | In Process                       | Inpatient<br>Services | AARON BLOOM   | Thomas Ho                       | spital               |
|      | <u>551</u> de     | etails                      | Original                       | Test         | Brown          | 00999882345      | 04/05/1945 | 999-88-<br>2345 | 11/01/2011          | Saved            | In Process                       | Inpatient<br>Services | AARON BLOOM   | Thomas Ho                       | spital               |
|      | <u>552</u> de     | etails                      | Original                       | Test         | Bing           | 00999654321      | 02/01/1982 | 999-65-<br>4321 | 11/01/2011          | Saved            | In Process                       | Inpatient<br>Services | AARON BLOOM   | Thomas Ho                       | spital               |
|      | <u>553</u> de     | etails                      | Original                       | Test         | Collins        | 00999432109      | 03/01/1984 | 999-43-<br>2109 | 11/01/2011          | Saved            | In Process                       | Inpatient<br>Services | AARON BLOOM   | Thomas Ho                       | spital               |
|      | <u>554</u> de     | etails                      | Original                       | Test         | Brown          | 00999882345      | 04/05/1945 | 999-88-<br>2345 | 11/01/2011          | Saved            | In Process                       | Inpatient<br>Services | AARON BLOOM   | Thomas Ho                       | spital               |
|      | <u>555</u> de     | etails                      | Original                       | Test         | Collins        | 00999432109      | 03/01/1984 | 999-43-<br>2109 | 11/01/2011          | Saved            | In Process                       | Inpatient<br>Services | AARON BLOOM   | Thomas Ho                       | spital               |
|      | <u>556</u> de     | etails                      | Original                       | Test         | Brown          | 00999882345      | 04/05/1945 | 999-88-<br>2345 | 11/01/2011          | Saved            | In Process                       | Inpatient<br>Services | AARON BLOOM   | Thomas Ho                       | spital               |
| F 1  | <u>557</u> de     | etails                      | Original                       | Test         | Brown          | 00999882345      | 04/05/1945 | 999-88-<br>2345 | 11/01/2011          | Saved            | In Process                       | Inpatient<br>Services | AARON BLOOM   | Thomas Ho                       | spital               |
| )    | <u>558</u> de     | etails                      | Original                       | Test         | Anderson       | 00999881234      | 03/05/1950 | 999-88-<br>1234 | 11/01/2011          | Saved            | In Process                       | Inpatient<br>Services | AARON BLOOM   | Thomas Ho                       | spital               |
| )    | <u>559</u> de     | etails                      | Original                       | Test         | Abbott         | 00999876543      | 01/01/1980 | 999-87-<br>6543 | 11/01/2011          | Saved            | In Process                       | Inpatient<br>Services | AARON BLOOM   | Thomas Ho                       | spital 🗸             |
| 1    | 560 de            | ataile                      | Original                       | Tert         | Anderson       | 00000881234      | 03/05/1050 | 999-88-         | 11/01/2011          | Saved            | In Process                       | Inpatient             | AAPON BLOOM   | Thomas Ho                       | enital               |

- Pended-case in saved status and is in person's queue who built it
- In process-Case is in saved status and is in person's queue who built it
- Ready for UM Review-The user has the wrong user role. The role has to be changed to AUM Mgr and the case will need to be resubmitted
- Requires Care Manager Review-Needs assigned for review
- Requires Physician Review-Requires additional review at a physician level
- Requires info from provider-Additional information is needed from Provider to aid in review
- Closed Administrative-Review was not done and this indicates an issue with your request
- Complete-There is a case determination in the system rather approval or denial

| P ← C       @ pery,Web Case Manager ×       It         ile gdit View Favorites [Jools Help       ************************************                                                                                                    |
|----------------------------------------------------------------------------------------------------|
| ile Edit View Favorites Iools Help<br>Web Fax Compose  Detek Time & Expense - L.  Detek Time & Expense - L.  Detek Time & Expense                                                                                                    |
| Web Fax Compose Detekt Time & Expense - L. Detekt Time & Expense - L. De                                                                                                    |
| Image: Wealth Coach       Admin       AUM Care Manager Superviso       AUM Physician Reviewer       Iversion 4.9.13 (i)       Iversion 4.9.13 (i)                                                                                                    |
| srch Member   Search Authorization Request   Search Authorization Request   Search Authorization Request   Search Authorization Request   Search Authorization Request   Search Authorization Request   Search Authorization Request   Search Authorization Request ID:<br>Request ID:<br>Request Category: -Select - V<br>Category of Service: -Select - V<br>Lifecycle: -Select - V<br>Lifecycle: -Select - V<br>Authorization Start Date: Equal to V                                                                                                    |
| Search Authorization Request<br>Client <sup>*</sup> : State of West Virginia<br>Organization: Search<br>Medicaid ID/Eligibility ID:<br>Authorization Request ID:<br>Request Category: -Select - ✓<br>Category of Service: -Select - ✓<br>Request Type: -Select - ✓<br>Lifecycle: -Select - ✓<br>Authorization Start Date: Equal to ✓<br>Authorization Equal to ✓<br>Equal to ✓<br>Category of Service: -Select - ✓<br>Category of Service: -Select - ✓<br>Category o |
| Chern : State of Wesk Virginia<br>Organization: Search<br>Medicaid ID/Eligibility ID:<br>Authorization Request D:<br>Request Category:SelectV<br>Category of Service:SelectV<br>Request Type:SelectV<br>Lifecycle:SelectV<br>Authorization Start Date: Equal to V                                                                                                    |
| Organization: Sealul     Medicaid ID/Eligibility ID:     Authorization Request ID:     Authorization Request ID:     Category of Service:     Select - V     Category of Service:     Select - V     Lifecycle:     Authorization Start Date:   Equal to V     Select - V     Authorization End Date:     Equal to V     Select - V     Select - V                                                                                                    |
| Medicaid ID/Eligibility ID:<br>Authorization Request ID:<br>Request Category:SelectV<br>Category of Service:SelectV<br>Request Type:SelectV<br>Lifecycle:SelectV<br>Authorization Start Date: Equal to V                                                                                                    |
| Authorization Request D:<br>Request Category:SelectV<br>Category of Service:SelectV<br>Request Type:SelectV<br>Lifecycle:SelectV<br>Authorization Start Date: Equal to V                                                                                                    |
| Category of Service: Select - V<br>Request Type: Select - V<br>Lifecycle: Select - V<br>Authorization Start Date: Equal to V                                                                                                    |
| Request Type: Select V<br>Lifecycle: Select V<br>Authorization Start Date: Equal to V ==================================                                                                                                    |
| Lifecycle: Select V<br>Authorization Start Date: Equal to V                                                                                                    |
| Authorization Start Date: Equal to 🔽 📰                                                                                                    |
| Authorization End Date: Equal to 🔽 📰                                                                                                    |
|                                                                                                    |
| Authorization Submission Date: Equal to 🔽 📰                                                                                                    |
| Authorization Request Status:Select                                                                                                    |
| Status Reason:                                                                                                    |
| Sort by: Auth Request Id 🔽                                                                                                    |
| Search                                                                                                    |
| - Coarch Daculta -                                                                                                    |
|                                                                                                    |
| Authorization<br>Request Id  Lifecycle  First Name Last Last Heigibility Member DOB Hember SSN Hember SSN Hember SSN Hember Start Hember Start Hember Hember                                                                                                    |
| 2441 details Original Test Stein 00999404567 04/20/1997 999-40-4567 01/01/2014 Complete Review Inpatient ACCESS<br>Complete Rehab (UHC) LLC sad_org                                                                                                    |
| 2441 details Extension Test Stein 00999404567 04/20/1997 999-40-4567 01/01/2014 Complete Review Inpatient ACCESS<br>Complete Rehab (UHC) LLC                                                                                                    |
| Showing 1 to 2 of 2 entries                                                                                                    |
| New Search                                                                                                    |
|                                                                                                    |
|                                                                                                    |
|                                                                                                    |

Find the person you are looking for, and then click on the Authorization Request ID to the left of the person. (only click once and wait a bit for the next screen to appear (see below)

|                                                                                                    | and Sector           |                                  |                         |                                    |                         |                        |             |                                                  |              |  |  |
|----------------------------------------------------------------------------------------------------|----------------------|----------------------------------|-------------------------|------------------------------------|-------------------------|------------------------|-------------|--------------------------------------------------|--------------|--|--|
| → <u>€</u>                                                                                                    |                      |                                  | Q                       | 🝷 🗎 🖒 <i> (</i> Iperry, Web Case N | Managem ×               |                        |             |                                                  | <b>h</b> 🖈   |  |  |
| <u>E</u> dit <u>V</u> iew F <u>a</u> vorites <u>I</u>                                                                                                  | [ools <u>H</u> elp   |                                  |                         | na 🖕 tanànan amin' na man          | -                       | » .                    | -           |                                                  |              |  |  |
| Web Fax Compose 🧧 De                                                                                                    | eltek Time & Expense | e - L 🙋 Iperry, Web Case Manage  | Suggested Sites 	 AD    | IP 🕝 Citrix XenApp - Applicatio    | o 🧉 WV Behavioral Healt | hcare 🚹                | • 🔊 • 🖃 🧃   | ∎ ▼ <u>P</u> age ▼ <u>S</u> afety ▼ T <u>o</u> o | ls 🔻 🌘       |  |  |
| Hoi                                                                                                    | me Health Coach      | Admin AUM Care Manager Supe      | AUM Physician Rev       | viewer                             |                         | . I Baarda I Wada      | 1 and       | Version 4.9.13   🛔   🕅                           | 9   <b>N</b> |  |  |
| earch Member   Search Tx Episode   Search Authorization Request   Search PA Number   My Work Queue   Assign AUM Cases   My Inbox   Reports   Work Load |                      |                                  |                         |                                    |                         |                        |             |                                                  |              |  |  |
|                                                                                                    |                      |                                  |                         |                                    |                         |                        |             |                                                  |              |  |  |
| - Member Information                                                                                                    |                      |                                  |                         |                                    |                         |                        |             |                                                  |              |  |  |
|                                                                                                    |                      |                                  |                         |                                    |                         |                        |             |                                                  |              |  |  |
| Authorization Request                                                                                                    | View                 |                                  |                         |                                    |                         |                        |             |                                                  |              |  |  |
| — Onen Treatment Fn                                                                                                    | isodos ———           |                                  |                         |                                    |                         |                        |             |                                                  |              |  |  |
| Expand/Collapse                                                                                                    | Action               | Treatment Episode Id             | Request Category        | Category of Serv                   | vice Status             | Start Date             | End Date    | Discharge Notes                                  |              |  |  |
| -                                                                                                    | Actions              | 2076<br>Authorization Request Id | Medical<br>Request Type | Inpatient<br>Status Reason         | Open<br>Start Date      | 01/01/2014<br>End Date | None        | tina Provider                                    |              |  |  |
| Expand/Coll                                                                                                    | labse Action         |                                  | nuquust i jpu           | Status neuson                      | Starroute               | End Para               | neques      | ang rionaci                                      |              |  |  |
| Expand/Coll<br>+<br>                                                                                                    | Actions<br>Actions   | 2441                             | Inpatient Rehab         | Complete Review Con                | nplete 01/01/2014       | None                   | ACCESS HOSP | ITALISTS (UHC) LLC                               |              |  |  |
| Expand/Coll<br>+<br>— Closed Treatment F                                                                                                    | Actions<br>Actions   | 2441                             | Inpatient Rehab         | Complete Review Con                | nplete 01/01/2014       | None                   | ACCESS HOSP | ITALISTS (UHC) LLC                               |              |  |  |
| Expand/Coll<br>+<br>— Closed Treatment F                                                                                                    | Actions              | 2441                             | Inpatient Rehab         | Complete Review Con                | s member.               | None                   | ACCESS HOSP | ITALISTS (UHC) LLC                               |              |  |  |
| Expand/Coll<br>+<br>— Closed Treatment F                                                                                                    | Actions<br>Actions   | 2441                             | Inpatient Rehab         | Complete Review Con                | s member.               | None                   | ACCESS HOSP | ITALISTS (UHC) LLC                               |              |  |  |
| Expand/Coll<br>+<br>— Closed Treatment F                                                                                                    | Actions<br>Actions   | 2441                             | Inpatient Rehab         | Complete Review Con                | s member.               | None                   | ACCESS HOSP | ITALISTS (UHC) LLC                               |              |  |  |
| Expand/Coll<br>+<br>— Closed Treatment F                                                                                                    | Actions<br>Actions   | 2441                             | Inpatient Rehab         | Complete Review Con                | s member.               | None                   | ACCESS HOSP | ITALISTS (UHC) LLC                               |              |  |  |
| Expand/Coll<br>+<br>- Closed Treatment E                                                                                                    | Actions<br>Actions   | 2441                             | Inpatient Rehab         | Complete Review Con                | s member.               | None                   | ACCESS HOSP | ITALISTS (UHC) LLC                               |              |  |  |
| Expand/Coll<br>+<br>- Closed Treatment F                                                                                                    | Actions<br>Actions   | 2441                             | Inpatient Rehab         | Complete Review Con                | s member.               | None                   | ACCESS HOSP | ITALISTS (UHC) LLC                               |              |  |  |
| Expand/Coll<br>+<br>Closed Treatment F                                                                                                    | Actions<br>Actions   | 2441                             | Inpatient Rehab         | Complete Review Con                | s member.               | None                   | ACCESS HOSP |                                                  |              |  |  |
| Expand/Coll<br>+<br>Closed Treatment F                                                                                                    | Actions<br>Actions   | 2441                             | Inpatient Rehab         | Complete Review Con                | s member.               | None                   | ACCESS HOSP |                                                  |              |  |  |
| Expand/Coll<br>+<br>Closed Treatment E                                                                                                    | Actions<br>Actions   | 2441                             | Inpatient Rehab         | Complete Review Con                | s member.               | None                   | ACCESS HOSP |                                                  |              |  |  |
| Expand/Coll<br>+<br>Closed Treatment F                                                                                                    | Actions<br>Actions   | 2441                             | Inpatient Rehab         | Complete Review Con                | s member.               | None                   | ACCESS HOSP |                                                  |              |  |  |
| Expand/Coll<br>+<br>Closed Treatment F                                                                                                    | Actions              | 2441                             | Inpatient Rehab         | Complete Review Con                | s member.               | None                   | ACCESS HOSP |                                                  |              |  |  |
| Expand/Coll<br>+<br>Closed Treatment F                                                                                                    | Actions<br>Actions   | 2441                             | Inpatient Rehab         | Complete Review Con                | s member.               | None                   |             |                                                  |              |  |  |
| Expand/Coll<br>+<br>Closed Treatment F                                                                                                    | Actions              | 2441                             | Inpatient Rehab         | Complete Review Con                | s member.               | None                   |             |                                                  |              |  |  |

Click on the ARROW beside the second 'Actions' link. This expands the link.

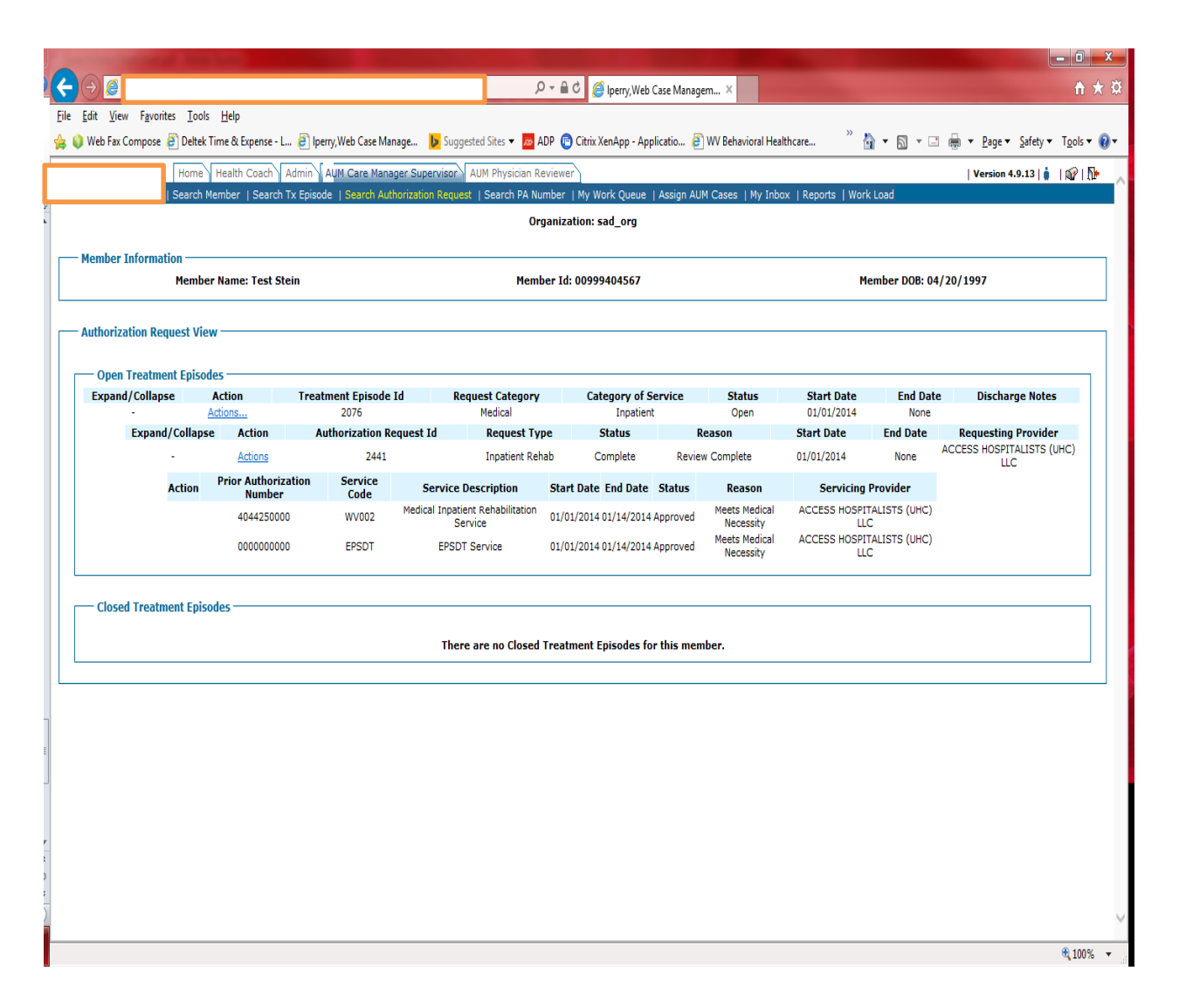

If the request has been approved, you will see a Prior Authorization Number and the status will say 'Approved'.

If the request was denied, there will not be a Prior Authorization Number, and the status will say denied.

## If your request has been denied or closed

| Image: Compare Look Urbit       Image: Compare Look Urbit       Image:                                                                                                    |                                 |                     |                        |                       |                                                 |                         |                          |                  |                          | X          |
|----------------------------------------------------------------------------------------------------|---------------------------------|---------------------|------------------------|-----------------------|-------------------------------------------------|-------------------------|--------------------------|------------------|--------------------------|------------|
| (e) Edit give Facenes job juppes - L. @ bery, Web Case Mange. Level Second Second S    |                                 |                     |                        |                       | 오 두 🔒 Ĉ 🖉 Iperry, Web Case I                    | Managem ×               |                          |                  | û                        | ) 🛪 🥸      |
| Image: Provide Control Provide Control Provide                                 | e Edit View Favorites Tools     | s <u>H</u> elp      | <b>R</b> i wise w      |                       | с. <b>П</b> арр <b>О</b> стания и пос           | <b>R</b>                |                          |                  |                          | •          |
| Intermit (instantional)         Intermit (instantional)         Intermit (inst                                                                                                    | 🔰 Web Fax Compose 🧧 Deltek      | Time & Expense - L. | 🤌 Iperry, Web Case Mar | nage D Suggested      | Sites 🔻 🚾 ADP 📺 Citrix XenApp - Applicatio      | 🙋 WV Behavioral Heat    | thcare 🚹                 |                  |                          | • 🕐 •      |
| Drantzation: sad_org         Member Information         Athenization Request View         Open Treatment Episodes         Action         Action         Action         Service         Service         Service Description         Action         Action         Service         Service         Service Description         Cose Adm Request View         Open Treatment Episodes         Action         Action         Action         Action Prior Authorization Request Id         Service Description         Action         Action         Action         Action         Action         Service Description         Cose Adm Request Reverse         Cose Adm Request Reverse         Debarge Authorization         Gene Authorization Request Id         Medical Institution         Medical Institution         Medical Institution         Medical Institution         Medical Institution         Medical Institution         Medical Institution         Medical Institution         Medical Institut                                                                                                    | Home                            | Health Coach A      | Admin AUM Care Mana    | ger Supervisor AUM    | 1 Physician Reviewer                            | an ALIM Cases I My Inho | v i Penorte i Work       | Load             | Version 4.9.13   🛔   🎲   | <b>N</b> • |
| Member Information     Member Name: Test Stein     Member Id: 00999404567     Member DOB: 04/20/1997       Authorization Request View     Open Treatment Epicodes     Treatment Epicodes     Expand/Collapse     Action Treatment Epicode Id     Request Id       Expand/Collapse     Action Authorization Request Id     Close Auth Request Id     Close Auth Request Id     Close Auth Request Id     Close Auth Request Id       Member Information     Service Service Service Id     Close Auth Request Id     Close Auth Request Id     Close Auth Request Id       Mumber     Code Service Service Id     Service Service Id     Close Auth Request Id     Close Auth Request Id       Modif Auth Request Id     Close Auth Request Id     Close Auth Request Id     Close Auth Request Id     Close Auth Request Id       Modif Auth Request Idea     Service Service Service Service Idea     Service Idea     Service Idea     Access NoSPTALISTS (MC) Idea       Advatasses     There are Idea     Service Idea     Service Idea     Access NoSPTALISTS (MC) Idea     Idea       Closed Treatment Episodes     There are Idea     Service Idea     Service Idea     Service Idea     Service Idea                                                                                                    |                                 |                     |                        | nonzation request 1 c | Organization: sad org                           |                         |                          | 2000             |                          |            |
| Member Information     Member Name: Test Stein     Member Id: 00999404557     Member DOB: 04/20/1997       Authorization Request View     Open Treatment Episodes     Expand/Collapse     Action     Treatment Episode Id     Request       Expand/Collapse     Action     Authorization Request Id     Open     Open     Out/2014     None       Action     Prestment Episodes     Code     Service     Status     Statu Date     End Date     Discharge Notes       Action     Prest Authorization Request Id     Code     Service     Service     Access NosPTHLISTS (UNC)       Addeds     2441     Expand/Collapse     Action Prest Authorization Request Reve Complete     Member Mancess Reverset     Access NosPTHLISTS (UNC)       Addeds     2444     Service     Feast     Request Reverset     Access NosPTHLISTS (UNC)       Addeds     Code     Service Distributions (UNC)     Medical Access NosPTHLISTS (UNC)     ULC       Member Authorization     Feast     Request Reverse Reverset     Member Authorization       Member Authorization     Feast     Reverse Reverse Distribution (UNC)     Member Authorization Request Reverse Reverset       Code     Service     Feast     Reverse Reverse Complete     Member Authorization Reverse Reverset       Code     Feast     Reverse Reverset     Access NosPTHLISTS (UNC)                                                                                                    |                                 |                     |                        |                       |                                                 |                         |                          |                  |                          |            |
| Authorization Request View         Open Treatment Episodes         Expand/Collapse       Action         Action Request Id         -       Actions         -       Actions         2441         Action Pior Authorization Request Id         -       Actions         -       Actions         -       Actions         -       Action Pior Authorization Request Id         -       Action Pior Authorization Service         -       Action Pior Authorization Service Desc         -       Medical Inpater Alth Request         -       Access Provider         -       Access Provider         -       No                                                                                                    | — Member Information —<br>Membe | er Name: Test Ste   | ein                    |                       | Member Id: 00999404567                          |                         | Ме                       | mber DOB: 04/3   | 20/1997                  |            |
| Authorization Request View           Open Treatment Episode I         Request           Expand/Collapse         Action         Treatment Episode Id         Request           Copen Journal         2076         Close Auth Request         Open         Open                                                                                                    |                                 |                     |                        |                       |                                                 |                         |                          |                  |                          |            |
| Open Treatment Episodes       Action       Treatment Episode Id       Request       Close Auth Request       Close Auth Request       Close Auth Request       Close Auth Request       Reason       Startu bate       End Date       Discharge Notes         Action       Action       Startu bate       End Date       Discharge Notes       Reason       Startu bate       Request (Review Complete)       Discharge Notes       Access Hospitalists (UHC)       ULU 2014       None       Access Hospitalists (UHC)       ULU 2014       Access Hospitalists (UHC)       ULU 2014       None       Access Hospitalists (UHC)       ULU 2014       Access Hospitalists (UHC)       ULU 2014       Access Hospitalists (UHC)       ULU 2014       None       Access Hospitalists (UHC)       ULU 2014       Access Hospitalists (UHC)       ULU 2014       None       Access Hospitalists (UHC)       ULU 2014       Access Hospitalists (UHC)       ULU 2014       None       Access Hospitalists (UHC)       ULU 2014       None       Access Hospitalists (UHC)       ULU 2014       None       Access Hospitalists (UHC)       ULU 2014       None       Access Hospitalists (UHC)       ULU 2014       None       Access Hospitalists (UHC)       ULU 2014       None       Access Hospitalists (UHC)       ULU 2014       None       None       Access Hospitalists (UHC)       ULU 2014       None       Access Hospitalists                                                                                                    | — Authorization Request Vie     | 9W                  |                        |                       |                                                 |                         |                          |                  |                          |            |
| Expand/Collapse       Action       Treatment Episode Id       Request         -       Actions       2075       Close Atth Request       Open       0//01/2014       None         -       Actions       2041       Compatible Request.*       Open       0//01/2014       None         -       Actions       2441       Compatible Request.*       Open       01/01/2014       None         -       Action       Prior Authorization Request Id       Open       01/01/2014       None         -       Action       Number       Code       Service Descharts       Closed Service Complete       01/01/2014       None         -       Action       Number       Code       Service Complete       01/01/2014       None         -       Action       Number       Code       Service Complete       01/01/2014       None         -       Action       Number       Code       Service       Request       Access Hospitalistrs (UHC)       L/C         -       -       -       -       -       -       -       -       -         -       -       -       -       -       -       -       -       -         -       -       -                                                                                                    | Onen Treatment Eniso            | des ———             |                        |                       |                                                 |                         |                          |                  |                          |            |
| Actions       2075       *       Copy Aukh Request         Expand/Collapse       Action       Authorization       Service       Copy Aukh Request**       Discharge Auth Request**       Discharge Auth Request**       Discharge Auth Request**       Discharge Auth Request**       Mone       AcCESS HOSPITALISTS (UHC)       LC         4044250000       WV002       Medical Inpatient R       Service Bay       Service       Service Bay       Copy Aukh Request       Medical Inpatient R       AcCESS HOSPITALISTS (UHC)       LC       LC                                                                                                    | Expand/Collapse                 | Action              | Treatment Episode      | Id Reque              | Action Item Details                             | e Status                | Start Date               | End Date         | Discharge Notes          |            |
| Actions     Prior Authorization     Actions     Prior Authorization     Actions     Prior Authorization     Actions     Prior Authorization     Actions     Prior Authorization     Actions     Prior Authorization     Actions     Prior Authorization     Actions     Prior Authorization     Actions     Actions     Prior     Actions     Actions     Prior     Actions     Prior     Actions     Prior     Actions     Prior     Actions     Prior     Actions     Actions     Prior     Actions     Actions     Prior     Actions     Actions     Prior     Actions     Actions     Action     Actions     Actions     Action     Action     Action     Action     Actions     Action     Action         | -<br>Expand/Collaps             | Actions             | 2076                   | N<br>August Id        | Close Auth Request                              | Open                    | 01/01/2014<br>Start Date | None<br>End Date | Requesting Provider      |            |
| Action       Prior Authorization<br>Number       Service<br>Code       Service Des<br>Service Des<br>Service       Medif Auth Request (Review Complete)<br>rint*       Is       Reason       Servicing Provider         4044250000       WV002       Medical Inpatient R<br>Service       Medis Meduest (Review Complete)<br>rint*       Is       Reason       Servicing Provider         0000000000       EPSDT       EPSDT Ser       Medis Meduest       Medis Meduest       Medis Meduest         Closed Treatment Episodes       There ar       There ar       member.       Is       Medis Meduest                                                                                                    | -                               | Actions             | 2441                   | iquest tu             | Discharge Auth Request*                         | teview Complete         | 01/01/2014               | None A           | CCESS HOSPITALISTS (UHC) |            |
| Number     Code       4044250000     WV002     Medical Inpatient R<br>Service       000000000     EPSDT       Closed Treatment Episodes                                                                                                    | Action                          | Prior Authoriza     | ation Service          | Service Desc          | Modify Auth Request (Review Complete)<br>Print* | us Reason               | Servicing P              | rovider          |                          |            |
| Closed Treatment Episodes There ar                                                                                                    |                                 | 4044250000          | 0 WV002                | Medical Inpatient R   | Request Ext/Cont Stay*                          | ved Meets Medical       | ACCESS HOSPITA           | ALISTS (UHC)     |                          |            |
| Closed Treatment Episodes There an                                                                                                    |                                 | 000000000           | D EPSDT                | EPSDT Ser             | View Auth Request                               | ved Meets Medical       | ACCESS HOSPIT            | ALISTS (UHC)     |                          |            |
| Closed Treatment Episodes There are                                                                                                    |                                 |                     |                        |                       |                                                 | Necessity               |                          |                  |                          |            |
| There are an an an an an an an an an an an an an                                                                                                    | Closed Treatment Enis           | odes ———            |                        |                       |                                                 |                         |                          |                  |                          |            |
| There are an another and a second second sec |                                 |                     |                        |                       |                                                 |                         |                          |                  |                          |            |
|                                                                                                    |                                 |                     |                        | There are             |                                                 | member.                 |                          |                  |                          |            |
|                                                                                                    |                                 |                     |                        |                       |                                                 |                         |                          |                  |                          |            |
|                                                                                                    |                                 |                     |                        |                       | >                                               | 1                       |                          |                  |                          |            |
|                                                                                                    |                                 |                     |                        |                       |                                                 |                         |                          |                  |                          |            |
|                                                                                                    |                                 |                     |                        |                       |                                                 |                         |                          |                  |                          |            |
|                                                                                                    |                                 |                     |                        |                       |                                                 |                         |                          |                  |                          |            |
|                                                                                                    |                                 |                     |                        |                       |                                                 |                         |                          |                  |                          |            |
|                                                                                                    |                                 |                     |                        |                       |                                                 |                         |                          |                  |                          |            |
|                                                                                                    |                                 |                     |                        |                       |                                                 |                         |                          |                  |                          |            |
|                                                                                                    |                                 |                     |                        |                       |                                                 |                         |                          |                  |                          |            |
| B. 1007                                                                                                    |                                 |                     |                        |                       |                                                 |                         |                          |                  | <b>R</b> 10              | 0% 🔻       |

- Click on the 2<sup>nd</sup> 'Actions' Word
- Choose View Auth Request

|                                           |                                  |                       |                                                                                       |           |      |       |         |          | - 0 <b>- x</b>       |
|-------------------------------------------|----------------------------------|-----------------------|---------------------------------------------------------------------------------------|-----------|------|-------|---------|----------|----------------------|
|                                           |                                  |                       | 요 두 🔒 ඊ 🎯 Iperry,Web Case Managem 🗙 🥥 Web Fax Compose                                 |           |      |       |         |          | <b>n</b> ★ ☎         |
| <u>File Edit View Favorites Tools H</u> e | elp                              |                       |                                                                                       | >> •s.    | _    |       |         |          |                      |
| 🙀 🥥 Web Fax Compose 🧧 Deltek Time         | & Expense - L 🙋 Iperry, Web Case | Manage 👂 Suggested    | Sites 👻 ADP 👘 Citrix XenApp - Applicatio 🤌 WV Behavioral Healthcare                   | •         |      | · 🖃 🖷 |         | Safety ▼ | I <u>o</u> ols • 🕐 • |
| -                                         |                                  |                       |                                                                                       |           | ,    |       |         |          | ^                    |
| 2                                         |                                  |                       |                                                                                       |           |      |       |         |          |                      |
|                                           | Attach Document :                |                       | Browse                                                                                |           |      |       |         |          |                      |
|                                           |                                  |                       |                                                                                       |           |      |       |         |          |                      |
|                                           | Internal Only:                   |                       |                                                                                       |           |      |       |         |          |                      |
|                                           |                                  |                       |                                                                                       |           |      |       |         |          |                      |
|                                           |                                  |                       |                                                                                       |           |      |       |         |          |                      |
|                                           |                                  |                       |                                                                                       |           |      |       |         |          |                      |
|                                           |                                  |                       |                                                                                       |           |      |       |         |          |                      |
|                                           | Annotations                      |                       |                                                                                       |           |      |       |         |          |                      |
|                                           |                                  |                       |                                                                                       |           |      |       |         |          |                      |
|                                           |                                  |                       |                                                                                       |           |      |       |         |          |                      |
|                                           | Note :                           |                       |                                                                                       |           | ^    |       |         |          |                      |
|                                           |                                  |                       |                                                                                       |           | 1    |       |         |          |                      |
|                                           |                                  |                       |                                                                                       |           |      |       |         |          |                      |
|                                           | Attach Document :                |                       | Browse                                                                                |           |      |       |         |          |                      |
|                                           |                                  |                       |                                                                                       |           |      |       |         |          |                      |
|                                           | Internal Only:                   |                       |                                                                                       |           |      |       |         |          |                      |
| -                                         | Date                             | Entered By            | Note                                                                                  |           |      |       | Documer | its      | Act                  |
|                                           | 04/29/2016                       | Cindy Bunch           | Policy Denial Notification                                                            |           |      |       | downloa | nd       |                      |
| r                                         |                                  | ,                     |                                                                                       |           |      |       |         |          |                      |
| t<br>2                                    |                                  |                       |                                                                                       |           |      |       |         |          |                      |
| :                                         | Do you want to open or save 1646 | 422 BROWN - RICKY - W | V Servicing Provider Policy Denial - IP - 04-29-2016.pdf (70.1 KB) from c3wy.apshealt | care.com? |      | ×     |         |          | $\sim$               |
| <                                         | ,                                |                       | Open S                                                                                | ave 🔻     | Canc | el    |         |          | >                    |
|                                           |                                  |                       | ap <sup>er</sup> . a                                                                  |           |      |       |         |          | 🔍 125% 🔻 💡           |

- From this screen, you will be able to see everything that was put on this request.
- On the left hand side, click on summary and submit
- Wait for the system to populate all the information on the screen
- Scroll down to the bottom of the page
- The denial letter will be attached.

## To determine why the request was denied, you will need to download the letter.

- Click on the Download Button
- You will receive a box and can choose either Open or Save.
- Once your choice has been made, the letter will open and can be downloaded or printed.